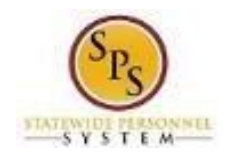

# Change Accident Leave to Non Accident Leave

Use this procedure to convert *paid* approved Accident leave taken to either paid or unpaid regular leave in Workday.

### Process Overview

When an employee previously was *paid* Accident Leave on an approved timesheet but it needs to be changed to paid and/or unpaid time off:

- The employee's timesheet must be corrected,
- Leave balances need to be adjusted
- Payroll adjustments need to be made
- Remove the "IWIF Approved Accident" LOA event from Workday.

The high-level steps to convert Accident Leave to Non-Accident Leave are listed below.

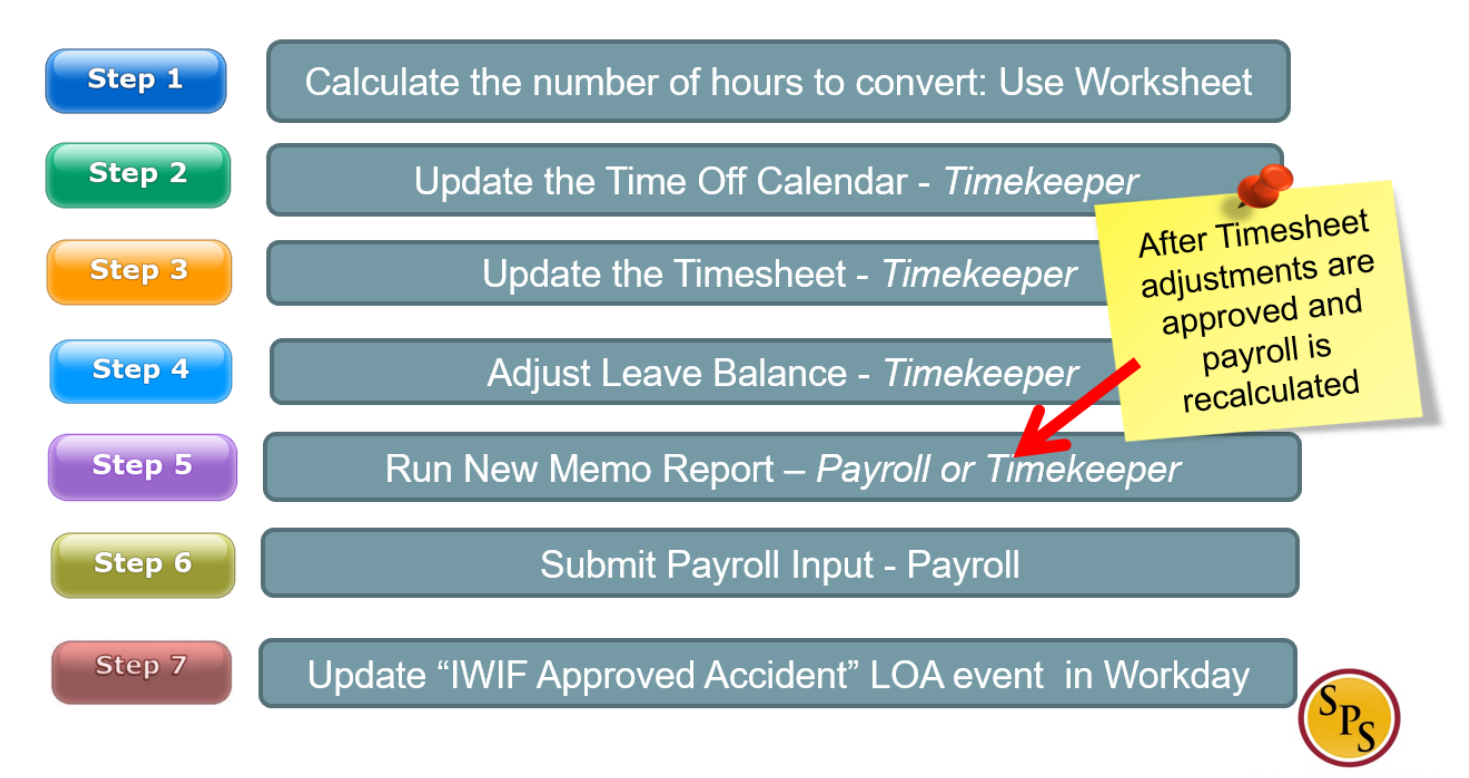

Note: See detailed procedure.

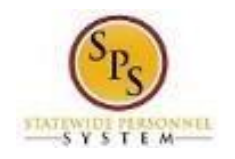

# Step 1: Calculate Accident Leave Conversion (HRC/Timekeeper/Payroll Partner)

Use this procedure to calculate the number of hours to be converted to unpaid or paid leave by filling out the Accident Pay Adjustment Worksheet. You will use this process when changing employee's Time Type to an Accident Leave to Non-Accident Leave.

# **Scenarios**

- A. Accident to Regular Time Off (Sick, Annual, Personal etc.)
- B. Accident to Unpaid Time Off.

#### Procedure:

- 1. Calculate the number of hours to be converted done by the role HRC/Timekeeper/Payroll Partner.
- 2. Use the "Accident Pay Adjustment Worksheet" to determine how Accident should be converted.

**Note:** Leave conversion must be shared with the appropriate Timekeeper. Fill out Accident Pay

Adjustment Worksheet below. This form is located on the SPS website under the Help Center section.

#### Accident Pay Adjustment Worksheet

Instructions: Verify the current leave balance, and select one of the scenarios to complete the worksheet. If the adjustment is a combination of paid and unpaid leave, then complete Scenario A and B.

| Scenario A                                                                                                    |                           | Scenario B                                                                                                    |                              | Scenario C                                                                                                    |            |  |
|----------------------------------------------------------------------------------------------------|---------------------------|----------------------------------------------------------------------------------------------------|------------------------------|----------------------------------------------------------------------------------------------------|------------|--|
| Accident Pay to Regu                                                                                                    | ar Leave                  | Accident Pay to Unpair                                                                                                    | Leave                        | Regular Leave to Acci                                                                                                    | dent Pay   |  |
| Use this column if the employee rece<br>when it should have been Regular Lee                                                                                                    | ived Accident pay<br>ave. | Use this column to determine if any p<br>Accident Pay should be unpaid leave o                                                                                          | ortion of the<br>of absence. | Use this column if the employee used Regular leave t<br>cover the leave of absence when it should have been<br>Accident Pay.                             |            |  |
| Instructions:                                                                                                    | # of Hours                | Instructions:                                                                                                    | # of Hours                   | Instructions:                                                                                                    | # of Hours |  |
| 1. Enter the # of hours that were<br>used for Accident Pay                                                                                                    | 70                        | 1. Enter the # of hours that were<br>used for Accident Pay                                                                                                    | 58                           | 1. Enter the number of Regular<br>leave hours that were used.                                                                                            |            |  |
| <ol> <li>Enter the current leave balance.<br/>Sick<br/>Annual<br/>Personal<br/>Other<br/>Comp<br/><u>Total Balance</u>:</li> <li>If the Total Balance in<br/>Instruction #2 is less than the # of<br/>hours in Instruction #1, then enter<br/>the difference here. This will be the<br/># of hours that will be <u>Unpaid</u><br/><u>Leave</u>. Complete Scenario B.</li> </ol> | 71<br>6.64<br>13<br>90.64 | <ol> <li>Verify the leave balance is zero.<br/>Sick<br/>Annual<br/>Personal<br/>Other<br/>Comp<br/><u>Total Balance:</u></li> <li>Total <u>Unpaid Leave</u>.</li> </ol> |                              | 2. Enter the current leave<br>balance.<br>Sick<br>Annual<br>Personal<br>Other<br>Comp<br><u>Total Balance:</u>                                           |            |  |
| 2b) If the Total Balance is greater, the<br>Instruction #3 below.<br>3. Calculate what the leave<br>balance should be after the<br>adjustment has been made.<br>Sick<br>Annual<br>Personal<br>Other<br>Comp<br>Total Balance:                                                                                                    | 1<br>6.64<br>13           |                                                                                                    |                              | 3. Calculate what the leave<br>balance should be after the<br>adjustment has been made.<br>Sick<br>Annual<br>Personal<br>Other<br>Comp<br>Total Balance: |            |  |

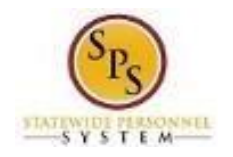

# <u>Step 2</u>: Update the Time-Off Calendar (Timekeeper)

Use this procedure to update the Accident Leave time off that <u>has already been approved and paid on</u> <u>the timesheet</u>. This includes previously approved time off entered on the timesheet.

#### Procedure:

1. Search for the employee and navigate to the Correct Time Off task.

### **Correct Time Off Calendar**

| Balance as of                                        | Sunday | Monday                   | Tuesday                  | Wednesday                | Thursday                 | Friday                   | Saturday |
|------------------------------------------------------|--------|--------------------------|--------------------------|--------------------------|--------------------------|--------------------------|----------|
| 10 / 26 / 2016 🚞                                     |        |                          |                          |                          |                          |                          | 1        |
| 7.77 Hours                                           |        |                          |                          |                          |                          |                          |          |
| Balance Per Plan                                     | 2      | 3                        | 4                        | 5                        | 6                        | 7                        | 8        |
| Annual Leave<br>13.86 Hours                          |        |                          |                          | ✓ IWIF Approved Accident | ✓ IWIF Approved Accident | ✓ IWIF Approved Accident |          |
|                                                      | 9      | 10                       | 11                       | 12                       | 13                       | 14                       | 15       |
| Bone Marrow Donation Time Off Plan<br>D Hours        |        | ✓ IWIF Approved Accident | ✓ IWIF Approved Accident |                          |                          |                          |          |
| Cash Overtime (FLSA) Compensatory<br>Time<br>J Hours | 16     | 17                       | 18                       | 19                       | 20                       | 21                       | 22       |
| Compensatory Holiday Time<br>) Hours                 | 23     | 24                       | 25                       | 26                       | 27                       | 28                       | 29       |

- 2. Click the IWIF Approved Accident Leave that needs to be removed from time block(s).
- 3. Click the minus button to remove the row on the row with accident leave that you want to remove.

| 4. | Click the | Continue | Continue button. |
|----|-----------|----------|------------------|
| 5. | Click the | Submit   | n. <b>Submit</b> |

6. Review changes made and, then submit.

7. Click the Done button.

Note: These *must* be approved by the Timekeeper Approver before moving to the next step.

8. This task is complete; proceed to the next step "Update the Timesheet".

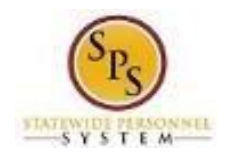

# <u>Step 3</u>: Update the Timesheet (Timekeeper)

Use this procedure to update the timesheet. The Timekeeper will need to change the time off code from <u>Accident Leave</u> to Accident to Non Accident Change (Timesheet).

#### **Procedure:**

1. Search for the employee and navigate to the employee's timesheet.

### Enter Time for Worker

| Hours 0                                                                                                    |                                                                               |                 |    |     |                           | U | 0 0    | U            | 0 0                           |   |
|----------------------------------------------------------------------------------------------------|-------------------------------------------------------------------------------|-----------------|----|-----|---------------------------|---|--------|--------------|-------------------------------|---|
| Oct                                                                                                    | 5 - 11, 2016                                                                  |                 |    |     |                           |   |        |              |                               |   |
|                                                                                                    |                                                                               |                 |    |     |                           |   |        |              |                               |   |
| revious Weel                                                                                                    | K Next Week                                                                   |                 |    |     |                           |   |        |              |                               |   |
|                                                                                                    |                                                                               |                 |    |     |                           |   |        |              |                               |   |
|                                                                                                    |                                                                               |                 |    |     |                           |   |        |              |                               |   |
| DoW .                                                                                                    | 10/5                                                                          |                 |    |     |                           |   |        |              |                               |   |
| Wed,<br>2 items                                                                                                    | 10/5                                                                          |                 |    |     |                           |   |        |              | <b>9</b>                      | Π |
| Wed,<br>2 Items                                                                                                    | 10/5                                                                          |                 |    |     |                           |   |        |              | 9                             |   |
| Wed,<br>2 items                                                                                                    | 10/5<br>*Time Type                                                            | Time Off Reason | In | Out | Out Reason                |   | Quanti | ty           | Y Dunit                       |   |
| Wed,<br>2 Items                                                                                                    | *Time Type<br>× Non-Exempts: Regular                                          | Time Off Reason | In | Out | Out Reason                | ~ | Quanti | ty<br>O      | Vnit<br>Hours                 |   |
| Wed,<br>2 items<br>•                                                                                                    | *Time Type  X Non-Exempts: Regular  Non-Exempts: Regular                      | Time Off Reason | In | Out | Out Reason                | ~ | Quanti | ty<br>0<br>0 | Unit<br>Hours<br>Hours        |   |
| <ul> <li>Wed,</li> <li>2 items</li> <li>C</li> <li>C</li> <li< td=""><td>*Time Type  X Non-Exempts: Regular  Non-Exempts: Regular</td><td>Time Off Reason</td><td>In</td><td>Out</td><td>Out Reason</td><td>~</td><td>Quanti</td><td>ty<br/>0<br/>0</td><td>Vnit<br/>Hours<br/>Hours</td><td></td></li<></ul>                                              | *Time Type  X Non-Exempts: Regular  Non-Exempts: Regular                      | Time Off Reason | In | Out | Out Reason                | ~ | Quanti | ty<br>0<br>0 | Vnit<br>Hours<br>Hours        |   |
| Wed,<br>2 Items                                                                                                    | *Time Type  X Non-Exempts: Regular  Non-Exempts: Regular                      | Time Off Reason | In | Out | Out Reason<br>Meal<br>Out | ~ | Quanti | ty 0         | Unit<br>Hours<br>Hours        |   |
| <ul> <li>Wed,</li> <li>2 Items</li> <li>C</li> <li>C</li> <li< td=""><td>*Time Type       × Non-Exempts: Regular       Non-Exempts: Regular       0/6</td><td>Time Off Reason</td><td>In</td><td>Out</td><td>Out Reason<br/>Meal<br/>Out</td><td>~</td><td>Quanti</td><td>ty<br/>0<br/>0</td><td>♥ [<br/>Unit<br/>Hours<br/>Hours</td><td></td></li<></ul> | *Time Type       × Non-Exempts: Regular       Non-Exempts: Regular       0/6  | Time Off Reason | In | Out | Out Reason<br>Meal<br>Out | ~ | Quanti | ty<br>0<br>0 | ♥ [<br>Unit<br>Hours<br>Hours |   |
| <ul> <li>Wed,</li> <li>2 Items</li> <li>2 Items</li> <li>2 Or Construction</li> <li>2 Thu, 7</li> <li>2 Items</li> </ul>                                                                                                    | *Time Type       × Non-Exempts: Regular       Non-Exempts: Regular       10/6 | Time Off Reason | In | Out | Out Reason<br>Meal<br>Out | ~ | Quanti | ty 0         | Unit<br>Hours                 | ₽ |

**Note:** Daily Totals will reflect changes made to the Time Off Calendar.

2. For each removed Accident Leave on the Time Off Calendar, you will need to do the following a.

Remove the blank row.

- b. Click the plus sign to add a new row. Then, select the appropriate accident leave correction time off code:
  - Accident to Non Accident Change (Timesheet): To convert Accident Leave to Paid Leave.
  - Accident to Unpaid Time Off Change (Timesheet): To convert Accident to Unpaid Leave

**Note:** You can enter combination of the two on a day if needed,

c. Enter the number of hours in the Quantity field.

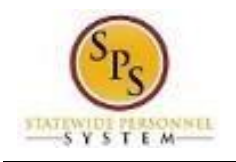

d. Click the Next button.

# **Enter Time Confirmation Page**

| ← Ente         | r Time - Confirmation                      | Tina Fey (W1234567                 | 7) <b></b>         |   |  |             |
|----------------|--------------------------------------------|------------------------------------|--------------------|---|--|-------------|
| Oct 5 - 12, 20 | 16                                         |                                    |                    |   |  |             |
| IMPORTANT:     | You'll lose the time you just entered if y | ou leave this page without saving. |                    |   |  | () Alerts 1 |
|                |                                            |                                    |                    |   |  |             |
| Daily Lota     | als                                        |                                    | Week lotals        |   |  |             |
| Wednesday      | 8                                          |                                    | Regular            | 0 |  |             |
| Thursday       | 8                                          |                                    | Overtime           | 0 |  |             |
| Friday         | 8                                          |                                    | Comp Time Earned   | 0 |  |             |
| Saturday       | 0                                          |                                    | Shift Differential | 0 |  |             |
| Sunday         | 0                                          |                                    | Holiday/Emergency  | 0 |  |             |
| Monday         | 8                                          |                                    | Time Off Taken     | 0 |  |             |
| Tuesday        | 8                                          |                                    | Total Paid Hours   | 0 |  |             |
| Total Hours    | 40                                         |                                    |                    |   |  |             |
|                |                                            |                                    |                    |   |  |             |
|                |                                            |                                    |                    |   |  |             |
|                |                                            |                                    |                    |   |  |             |
|                |                                            |                                    |                    |   |  |             |
|                |                                            |                                    |                    |   |  |             |
|                |                                            |                                    |                    |   |  |             |
|                |                                            |                                    |                    |   |  |             |
|                |                                            |                                    |                    |   |  |             |
|                |                                            |                                    |                    |   |  |             |
|                |                                            |                                    |                    |   |  |             |
|                |                                            |                                    |                    |   |  |             |
| Sava           | Pack Cancel                                |                                    |                    |   |  |             |
| Save           | Back Cancel                                |                                    |                    |   |  |             |

- 3. Review the Daily and Week totals.
  - The **Daily Totals** section reflects the hours entered to change Accident Leave.
  - The **Week Totals** section reflects the next payment effect due to updated timesheet. The total Paid Hours should be reduced by the number of hours converted.

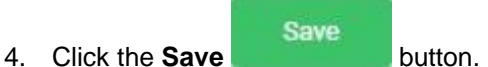

5. Submit the timesheet for approval.

1 The timesheet must be approved in order for changes to take effect in payroll.

6. This task is complete; proceed to the next step "Adjust Leave Balance".

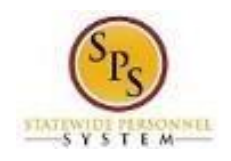

# <u>Step 4</u>: Adjust Leave Balance (Timekeeper)

Use this procedure to adjust the employee's paid leave. After the employee's timesheet has been corrected and approved. Use the Maintain Accrual and Time Off Adjustment/Override to complete this task.

### Procedure:

- 1. Use the worksheet to determine how Accident Leave hours were converted and reduce the leave balances appropriately.
- 2. Search for the employee and navigate to the employee's Maintain Accrual and Time Off Adjustment/Overrides task.

| des Th     | 5 (M100 4567)                             |       |              |                                                      |                 |
|------------|-------------------------------------------|-------|--------------|------------------------------------------------------|-----------------|
| rker IIn   | a Fey (W1234507)                          |       |              |                                                      |                 |
|            |                                           |       |              |                                                      |                 |
| djustment  | s Overrides                               |       |              |                                                      |                 |
| ljustments | 1 item                                    |       |              |                                                      | 9               |
| 0          | *Select Accrual/Time Off                  | Units | Unit of Time | *Period                                              | *Reference Date |
| Э          | X Adjustment-Annual :=<br>Leave (Balance) | 32    | Hours        | × 09/28/2016 -<br>10/11/2016 (Bi-<br>Weekly Regular) |                 |
| /          |                                           |       |              |                                                      | >               |

Maintain Accrual and Time Off Adjustments/Overrides

- 3. On the Adjustments tab, click the Add Row eigen icon to add a row for an adjustment.
- 4. Then, complete the following fields:
  - Select Accrual/Time Off: Use the prompt is select the Accrual/Time Off.
  - Units: Enter the amount you are adjusting in the Units field. 

     To subtract from the balance
     (e.g., for leave bank donation) enter the unit as a <u>positive number</u> e.g. "5" to subtract 5 hours from the balance use for Regular to Accident Leave Change.
  - **Period:** Use the prompt is to select the period for the adjustment to reflect the change that was made on the timesheet.

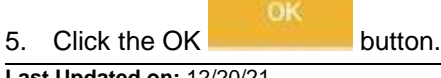

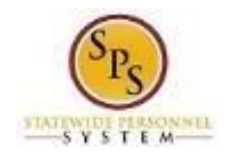

### Maintain Accrual and Time Off Adjustments/Overrides

| ustiments i item                        |                                              |                   |                                                       |
|-----------------------------------------|----------------------------------------------|-------------------|-------------------------------------------------------|
| Select Accrual/Time Off Units           | Unit of Period<br>Time                       | Reference<br>Date | Comment                                               |
| ljustment-Annual Leave 32 Ho<br>alance) | urs 09/28/2016 - 10/11/2016 (Bi-<br>Regular) | Weekly 09/28/2016 | Accident Leave to Non Accident Leave<br>Change Update |

- 7. View the updated leave balances. Verify that the appropriate balance was updated.
- 8. This task is completed; proceed to the next step "Memo Report Accident to Non Accident Change Report".

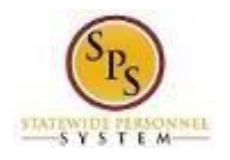

# <u>Step 5</u>: Memo Report – Accident to Non Accident Change Report (Payroll Partner & Timekeeper)

Use this process to run the report to verify the information changed correctly. Based on the changes you made, this report will reflect that you made following changes:

- 1. Removed the employee's Approved Accident Leave from Time Off Calendar.
- 2. Updated the Timesheet with the "Accident to Non Accident Change (Timesheet) or Accident to Unpaid Time Off Change (Timesheet)" code.
- 3. Updated the employee's leave balance(s).
- 4. Timesheet changes are approved
- 5. Payroll is recalculated

### Procedure:

- 1. To run the report, type the name of the report in the search field.
- 2. Click the magnifying glass to search the report.
- 3. Click on the Memo Report Accident to Non Accident Change Report hyperlink.

### Memo Report - Accident to Non Accident Change

|     |                   | o Report       |                                | workday.                                   | On behalf of: Sameer Deshpan | 04      |
|-----|-------------------|----------------|--------------------------------|--------------------------------------------|------------------------------|---------|
|     | Memo Repo         | ort - Acc      | ident to Non Ac                | ccident Change 🚥                           |                              |         |
|     | Organization      |                |                                |                                            |                              |         |
|     | Periods           |                |                                | Prompt                                     |                              |         |
|     | Include Subordina | ate Organizati | ons                            |                                            |                              |         |
|     |                   |                |                                |                                            |                              |         |
|     | Untitled Filter   |                |                                |                                            |                              |         |
|     | 1 Saved Filters   |                | Save                           |                                            |                              |         |
|     | ОК                | Cancel         |                                |                                            |                              |         |
| 4.  | Type SPMS in t    | he Orga        | nization field.                |                                            |                              |         |
| 5.  | Click the SPMS    | C radio        | button.                        |                                            |                              |         |
| 6.  | Click the promp   | t ≔ to         | select the Period              | ds.                                        |                              |         |
| 7.  | Click the Curren  | nt Perio       | <b>ds</b> in Progress o        | ption.                                     |                              |         |
| 8.  | Click the         |                | checkbox to s<br>Subordinate O | elect the <i>current</i> pay rganizations. | v period. Click the checkbox | Include |
| 9.  | Click the         | OK             | OK button.                     |                                            |                              |         |
| 10. | View the report   | to make        | sure all changes               | s are accurate.                            |                              |         |

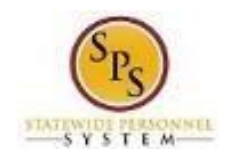

# Memo Report - Accident to Non Accident Change

| ganization 1       | SPMS            |                                            |                                                                             | Include Su                                          | bordinate Organizati                                  | ons Yes                   |                                            |                                                   |                                                            |                                                                      |
|--------------------|-----------------|--------------------------------------------|-----------------------------------------------------------------------------|-----------------------------------------------------|-------------------------------------------------------|---------------------------|--------------------------------------------|---------------------------------------------------|------------------------------------------------------------|----------------------------------------------------------------------|
| riods              | 10/12/2016 - 10 | /25/2016 (Bi-Week                          | ly Regular)                                                                 |                                                     |                                                       |                           |                                            |                                                   |                                                            |                                                                      |
| tema               |                 |                                            |                                                                             |                                                     |                                                       |                           |                                            |                                                   | Ø                                                          | i la ♀                                                               |
| Full Legal<br>Name | Employee<br>ID  | Supervisory<br>Organization                | Hours<br>Changed<br>from<br>Accident<br>to Non<br>Accident<br>PAID<br>Hours | Accident<br>Dollar<br>Amount<br>( Already<br>paid ) | Payroll<br>Period                                     | Regular<br>Hourly<br>Rate | Paid Leave<br>\$ amount<br>(to be<br>paid) | Hours<br>Changed<br>from<br>Accident<br>to Unpaid | Dollar<br>Amount<br>For<br>Accident<br>to Unpaid<br>Change | Amoun<br>State<br>Owes<br>Acciden<br>to Regula<br>Paic<br>Conversion |
| Tina Fey           | W1234567        | DHMH - SHC<br>- Nursing -<br>Hitchman<br>D | 0                                                                           | 0                                                   | 10/12/2016 -<br>10/25/2016 (Bi-<br>Weekly<br>Regular) | 22.391849                 | 0                                          | 48                                                | 716.54                                                     |                                                                      |
| Roy<br>Clark       | W1234571        | HMH -<br>GHC -<br>NURSING<br>-Supv         | 16                                                                          | 143,17                                              | 10/12/2016 -<br>10/25/2016 (BH<br>Weekdy<br>Regular)  | 13.421781                 | 214,748496                                 | 0                                                 | 0                                                          | 71.57849                                                             |

| Name of Field                                             | Field Descriptions                                                                                                    |
|-----------------------------------------------------------|----------------------------------------------------------------------------------------------------|
| Full Legal Name                                           | Employees Legal Name who has an Accident Leave change                                                                                           |
| Employee ID                                               | Employee's "W" number. Remember to verify the employee's W#.                                                                                    |
| Supervisory Organization                                  | The Supervisory Organization that the employee belongs to.                                                                                      |
| Hours Changed from Accident to<br>Non Accident Paid Hours | The number Accident Hours that was previously reported then changed to Non Accident Paid Hours. (e.g. Annual, Sick, Personal Comp time leave).  |
| Accident Dollar Amount<br>(Already paid)                  | The hourly rate times the number of Accident Leave hours taken.                                                                                 |
| Payroll Period                                            | The payroll dates that the Accident Leave time reported on the Timesheet or Time Off Calendar                                                   |
| Regular Hourly Rate                                       | The employee's regular hourly wage.                                                                                                    |
| Paid Leave \$ amount<br>(To be paid)                      | The amount of paid leave (e.g. annual, sick etc.) to be paid times the number of hours taken.                                                   |
| Hours Changed from Accident to Unpaid                     | The number of paid leave hours changed from Accident Leave to Unpaid time off. <b>Note:</b> This only occurs if the employee has no paid leave. |
| Dollar Amount For Accident to<br>Unpaid Change            | The hourly rate times the number of accident leave hours taken.                                                                                 |
| Amount State Owes - Accident to Regular Paid Conversion   | The amount paid to the employee when the time off/time entry code has been converted from Accident to paid leave time.                          |

12. This task is completed; proceed to the next step "Submit Payroll Input" (if applicable).

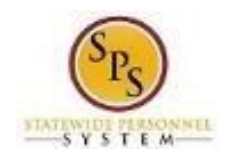

# Step 6: Submit Payroll Input (Payroll Partner)

Use the Submit Payroll Input procedure to make Accident Leave Adjustments. After completing the Accident Leave Worksheet, the results may reflect employee owing the State money or the State owing money to the employee. Use this process when applicable.

### Procedure:

- 1. Communicate with CPB first that this will be coming using any agency procedures already in place. Follow any agency procedures to notify the employee.
- 2. Complete the Payroll Input spreadsheet. Make sure to use the appropriate Earning code.

| Submit Payroll In | nput             |                     |          |               |                |                                        |             |             |                |
|-------------------|------------------|---------------------|----------|---------------|----------------|----------------------------------------|-------------|-------------|----------------|
| Area              | Ali              | Payroll Input Data+ |          |               |                |                                        |             |             |                |
| Restrictions      | Required         | Required            | Optional | Optional      | Required       | Optional                               | Required    | Optional    | Required       |
| Format            | Text             | Text                | Text     | YN            | YYYY-MM-DD     | YYYY-MM-DD                             | Employee_ID | Position_ID | Earning_Code P |
| Fields            | Spreadsheet Key* | Row ID**            | Batch ID | Ongoing Input | Start Date*    | End Date                               | Worker*     | Position    | Earning* D     |
|                   | 1                | 1                   | 456788   | n             | 2/15/2016      | 2/15/2016                              | W1088673    | 063203      | REG-UNPD       |
|                   | 2                | 1                   | 456788   | y             | 2/15/2016      |                                        | W1088673    | 063203      | RETRO-REG      |
|                   | 3                | 1                   | 456788   | n             | 2/15/2016      | 2/15/2016                              | W1088673    | 063203      | SALARY         |
|                   | mar              |                     | and your | and A grand   | and production | ······································ | المروحية    |             |                |

- 3. Save the Payroll Input spreadsheet with the following name convention
  - a. Initial File Name:

Payroll Input + Agency Acronym + PPE Date + "CT" or "RG" *Example: Payroll-Input-DBM-PPE060716-RG.xls* 

b. Correction File Name:

Payroll Input + Agency Acronym + PPE Date + "CT" or "RG" + "CORRECTION" Example: Payroll-Input-DBM-PPE060716- RG-CORRECTION.xls

4. Submit the Payroll Input Spreadsheet to DBM Payroll Consolidation Unit via email.

The Email Address: <u>dbm.payroll@maryland.gov</u>.

Note: Follow the Payroll schedule. Email the spreadsheet at the payroll deadline when the change was made.

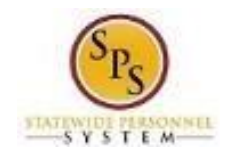

# Step 7: Update the "IWIF Approved Accident" LOA event in Workday (HRC)

- 1. Remove the "IWIF Approved Accident" LOA event from Workday if applicable by submitting a SPS Shared Services ticket. Review the Leave of Absence and Corresponding Time Off Codes Chart located on the SPS website under help center.
- 2. This System Task is completed!